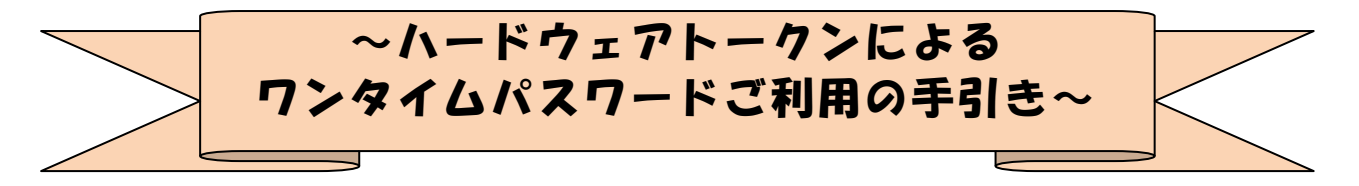

#### ◆ワンタイムパスワードとは

ワンタイムパスワードは、利用時に都度変更される1度限りのパスワードです。 ワンタイムパスワードは、数字6桁で、ハードウェアトークン(ワンタイムパスワ ード生成機)に表示されます。

お客さまがインターネットバンキングを利用した振込や収納サービス等の各種お取 引をされる際に、ハードウェアトークンに表示された「ワンタイムパスワード」で認 証します。

既存のお客さまがワンタイムパスワードをご利用になる場合、従来の「確認用パス ワード」から「ワンタイムパスワード」による認証に変更となります。

また、ログイン時のワンタイムパスワードによる認証の「する」「しない」を、お客 さまにて選択いただけます。

# ワンタイムパスワード認証をご利用いただくことで、第三者による不正ログインおよび不正送金のリスクを減らすことができます。

#### ◆ハードウェアトークンについて

ハードウェアトークンとは、30秒毎に新しいパスワード(ワンタイムパスワード)
 を発行する専用端末(45mm×65mm×3mm)です。ボタン押下すると、画面に表示される
 ワンタイムパスワードを確認することができます。

#### ◆ 取引認証(トランザクション認証)とは

取引認証(トランザクション認証)とは、トークンに振込先の口座番号を入力して 生成した振込先専用のワンタイムパスワードを用いてお客さまのお取引を認証するも のです。

トークンに入力した振込先(口座番号)以外へは振込ができないことから、犯罪者 がお客さまの振込先口座情報を犯罪者の口座情報に書き換えて振込させるという不正 送金手口を防止できます。

### ◆ハードウェアトークンの電池寿命と交換手続

ハードウェアトークンの電池寿命は、約5年間\*1です。

新しいトークンへ交換する際、お客さまは、ご利用いただくトークンの種類をお選びいただけます。ハードウェアトークンをご希望の場合は、申込いただいた後、新し いハードウェアトークンをお客さま宛に発送いたします。ソフトウェアトークンをご 希望の場合は、当庫への手続きは不要です。お客さまにて、新しいソフトウェアトー クンをご準備ください。ソフトウェアトークンのダウンロード方法は『ソフトウェア トークンによるワンタイムパスワードご利用の手引き』で確認いただけます。

新しいトークンの準備が出来ましたら、現在ご利用中のトークンをご用意のうえ\*<sup>2</sup> 後述のトークンの交換手続きを実施ください。

\*1 利用頻度により5年間利用できない場合もあります。

## \*2 新しいトークンの利用登録の際に旧トークンを利用しますので、利用登録が終わるまでは、 お手元にある旧トークンを廃棄しないようお願いいたします。

## ◆ワンタイムパスワードの利用開始の流れ

ワンタイムパスワード認証をご利用になるには、ワンタイムパスワードの利用開始 操作が必要となります。

以下は、信用金庫のインターネットバンキングのログイン画面以降の手順となります。

【パソコン編】

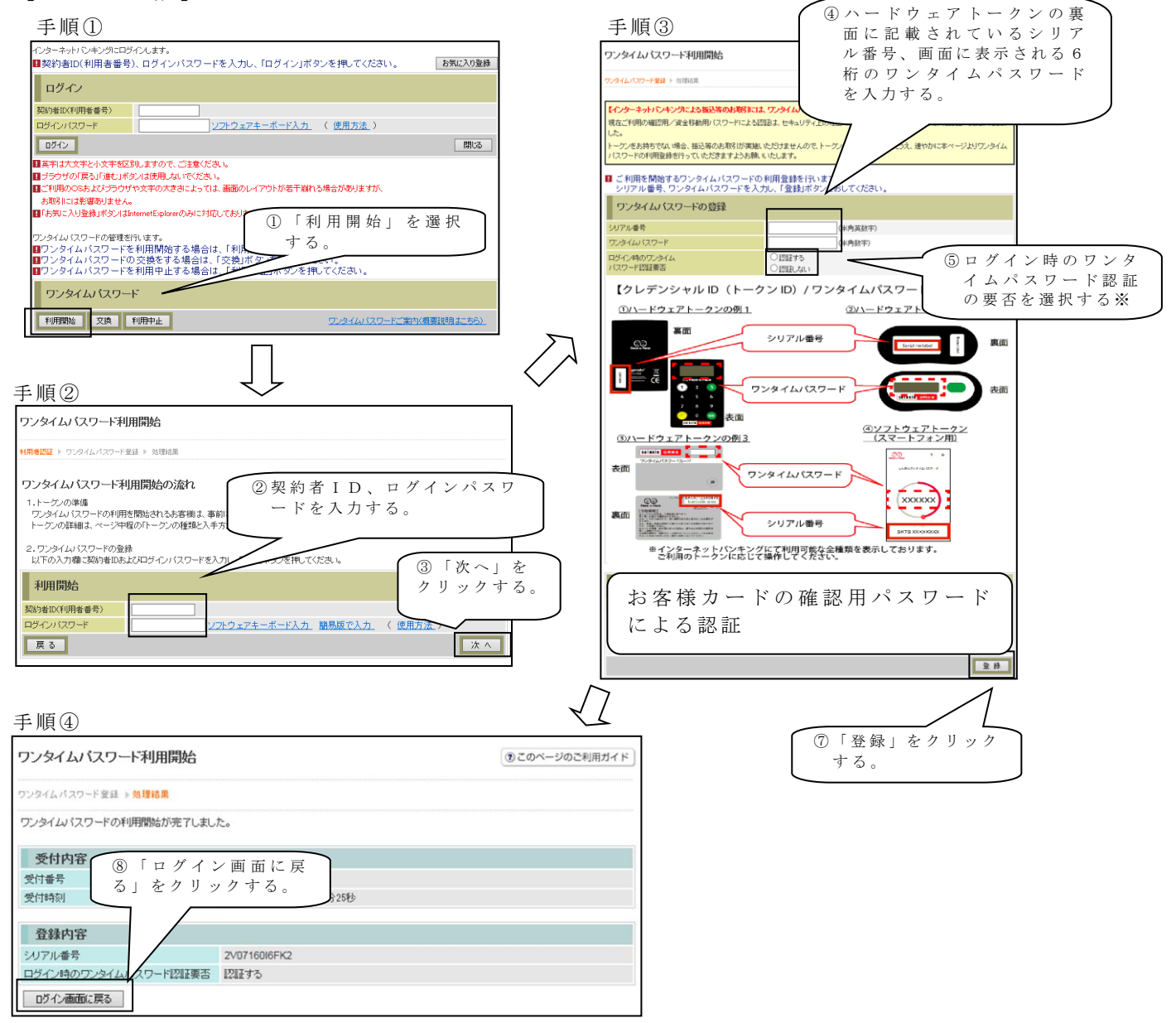

以上でご利用開始操作は完了です。

次回より、振込や収納サービス等の各種お取引の際にワンタイムパスワードが必要 となります。

※ログイン時のワンタイムパスワード認証要否を「認証する」にした場合、ログイン 時にもワンタイムパスワードが必要となります。

#### 【スマートフォン編】

#### 手順①

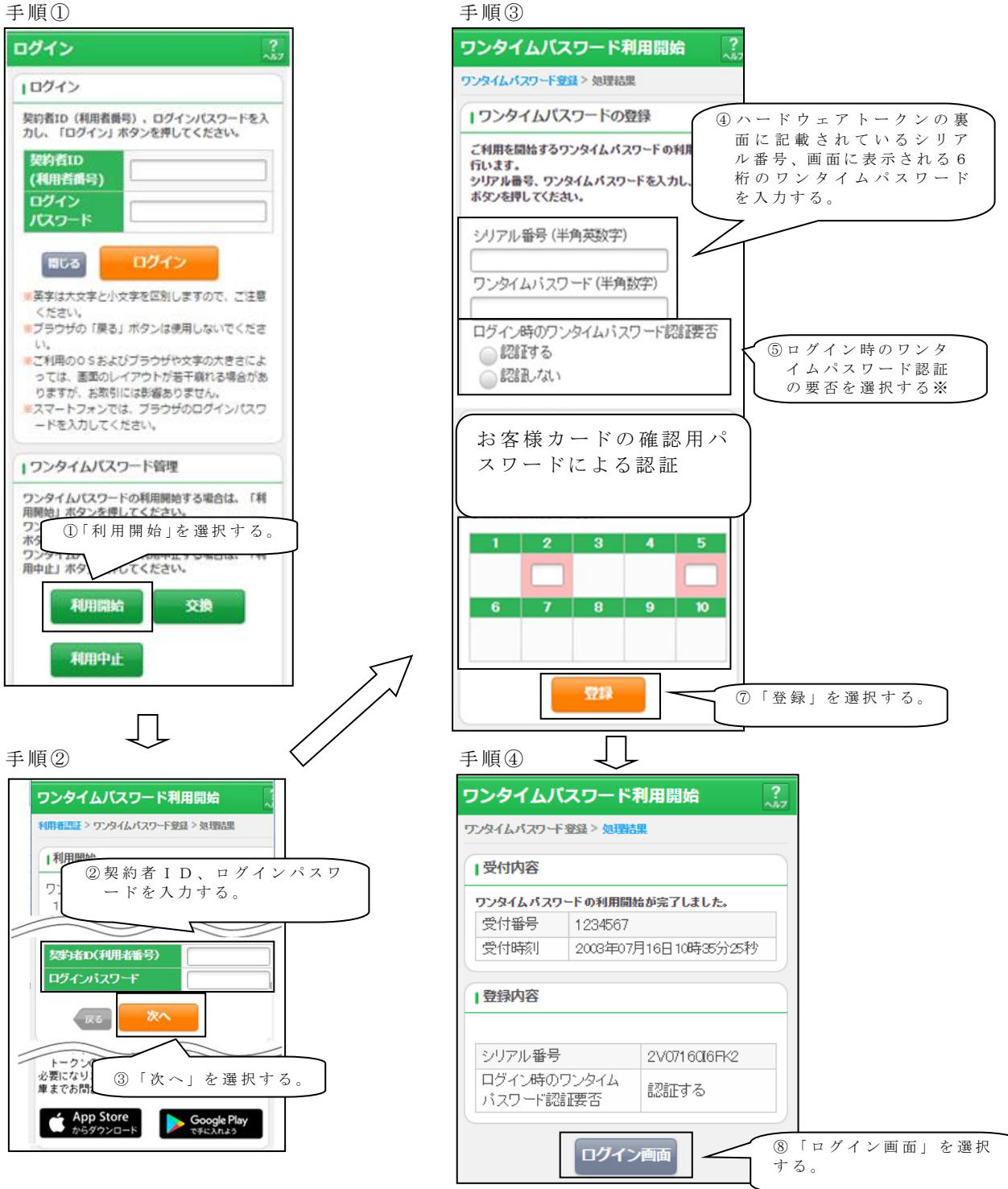

以上でご利用開始操作は完了です。

次回より、振込や収納サービス等の各種お取引の際にワンタイムパスワードが必要 となります。

※ログイン時のワンタイムパスワード認証要否を「認証する」にした場合、ログイン 時にもワンタイムパスワードが必要となります。

# ◆ワンタイムパスワードを利用中止する場合の流れ

ワンタイムバスワード

ワンタイムバスワード利用中止

利用中止

利用開始 交換 利用中止

- ログイン画面下部にある
  「利用中止」をクリックする。
- ②契約者 I Dとログインパス ワードを入力し、「次へ」を 押下する。
- ③トークンに表示されるパス ワードとお客さまカードの 確認用パスワードを入力 し、「停止」ボタンを押下す る。

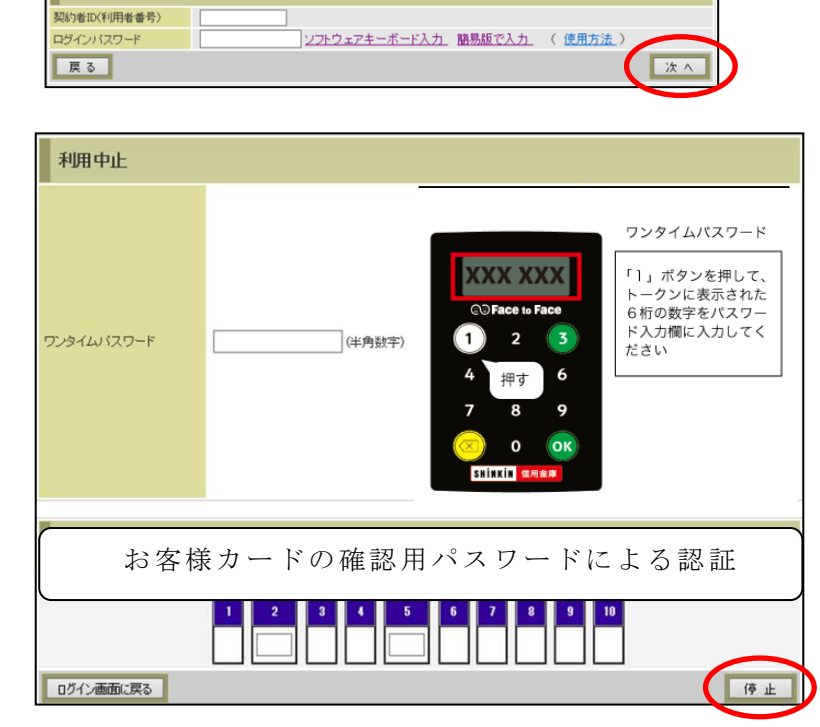

ワンタイムパスワードご案内(概要説明はこちら)

④以上で、利用中止作業は終 了となります。以後、お取 引する際は、お客さまカー ドの確認用パスワードでの 認証となります。

| ワンタイムバスワード利                      | ⑦ このページのご利用ガイド       |  |  |  |  |
|----------------------------------|----------------------|--|--|--|--|
| ロンタイムバスワード認証 ▶勉 <mark>理結果</mark> |                      |  |  |  |  |
| ワンタイムバスワードの利用を                   | P止しました。              |  |  |  |  |
| 受付内容                             |                      |  |  |  |  |
| 受付番号                             | 1234567              |  |  |  |  |
| 受付時刻                             | 2003年07月16日10時35分25秒 |  |  |  |  |
| 中止内容                             |                      |  |  |  |  |
| シリアル番号                           | 2V07160I6FK2         |  |  |  |  |
| ログイン画面に戻る                        |                      |  |  |  |  |

# ◆トークンを交換する場合の流れ

以下の場合、お客さま自身でトークンの交換作業を行うことが出来ます。

- 新たなハードウェアトークンに登録を切り替えるとき。
- ・ハードウェアトークンからソフトウェアトークンに登録を切り替えるとき。

| Ć | D | ※注意事項※                                        |  |  |
|---|---|-----------------------------------------------|--|--|
|   |   | ①新しいトークンの利用登録が完了するまでは、旧ハードウェアトークンを廃棄しないで下さい。  |  |  |
|   |   | ②ハードウェアトークンの電池切れ、破損等で、トークンを起動出来ない場合があります。その場合 |  |  |
|   |   | は当金庫までご連絡ください。再発行処理を行います。                     |  |  |
|   |   | ③ハードウェアトークンは当庫から発送したもののみ利用可能です。ハードウェアトークンは、申込 |  |  |
|   |   | いただいた後、お客さま宛に発送いたします。                         |  |  |

【トークンの交換手順】

J

- ①当庫より送付した新しい ハードウェアトークンを 手元に用意する。
   (または、スマートフォンに トークンをダウンロード する。)
- ② I B ログイン画面下部 より、「交換」をクリック する。
- ③お客さまの「契約者 I D」 と「ログインパスワード」 を入力し、「次へ」ボタン を押す。

④旧トークン(現在ご利用中のトークン)の「ワンタイムパスワード」を入力し、「次へ」ボタンを押す。

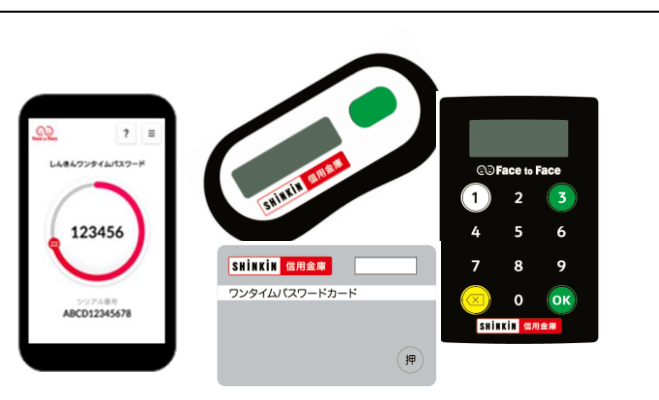

μ

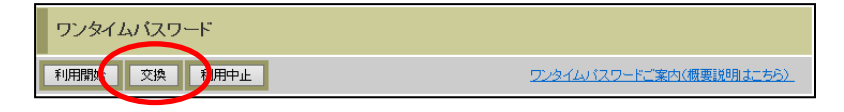

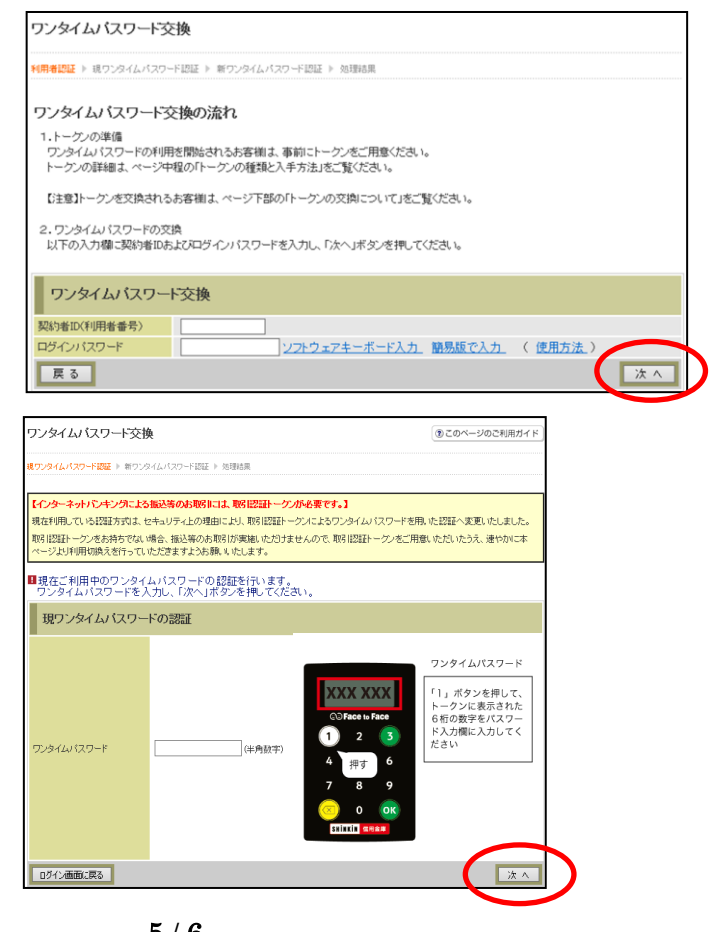

⑤新しいトークンの「シリア ル番号」「ワンタイムパス ワード」を、それぞれ入力 し、「登録」ボタンを押す。

| ワンタイムバスワード交換                                                          | ⑦このベージのご利用ガイド                    |
|-----------------------------------------------------------------------|----------------------------------|
| 現ワンタイムパスワード認証 > <b>新ワンタイムパスワード認証</b> > 処理結果                           |                                  |
| ご利用を開始するワンタイムパスワードの利用登録を行います。<br>シリアル番号、ワンタイムパスワードを入力し、「登録」ボタンを押してくだ。 | iðu.                             |
| 新ワンタイムバスワードの登録                                                        |                                  |
| シリアル番号      (半角英語        ワンタイムパスワード      (半角数字)                       | 李)                               |
| 【クレデンシャル ID(トークン ID)/ ワンタイム                                           | パスワードの確認方法】                      |
| ①ハードウェアトークンの例1 ②ハー                                                    | <u>- ドウェアトークンの例2</u>             |
| 裏面 シリアル番号                                                             | Seriel no Labori                 |
|                                                                       | 表面                               |
| ③ハードウェアトークンの例3                                                        | <u>シソフトウェアトークン</u><br>(スマートフォン用) |
| ************************************                                  | 2 =<br>                          |
| ADI AND ADD ADD ADD ADD ADD ADD ADD ADD ADD                           |                                  |
| ※インターネットバンキングにて利用可能な全種類を表<br>ご利用のトークンに応じて操作してください。                    | 示しております。                         |
| ログイン画面に戻る                                                             | <u>2</u> #                       |

⑥以上で、トークンの交換作業は終了となります。
 以後、お取引する際は、今回登録した新しいトークンを用いての認証となります。

| ワンタイムバスワード      | ③ このページのご利用ガイド       |                      |  |  |
|-----------------|----------------------|----------------------|--|--|
| 現ウンタイムバスワード認証 » | 新ワンタイムパスワード登録 ▶ 処理結果 |                      |  |  |
| ワンタイムバスワードの登録   | が完了しました。             |                      |  |  |
| 受付内容            |                      |                      |  |  |
| 受付番号            | 1234567              | 1234567              |  |  |
| 受付時刻            | 2003年07月16日10時35分25秒 | 2003年07月16日10時35分25秒 |  |  |
| 変更結果            |                      |                      |  |  |
|                 | 変更後                  | 変更前                  |  |  |
| シリアル番号          | GMXXXXXXXXX          | SYXXXXXXXXXX         |  |  |

# ◆ハードウェアトークンを紛失された場合

ハードウェアトークンを紛失された場合は、キャッシュカードの紛失等と同様に、 ただちに当金庫までご連絡ください。